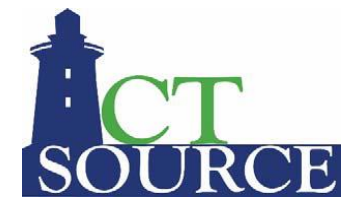

#### CTsource Enable Pop-Ups and Browser Settings (Updated January 4, 2021)

# **Enabling Pop-ups in the following Browsers:**

# 1.1 Enabling Pop-ups in Chrome

- 1. Open Chrome.
- 2. In the top-right corner, click the Chrome menu.

| /                                                        |   | Θ | —  |   |            | × |
|----------------------------------------------------------|---|---|----|---|------------|---|
| New Tab                                                  | × |   |    |   | $\searrow$ |   |
| $\  \   \leftarrow \  \   \rightarrow \  \   \mathbf{G}$ | ۹ | Θ | .☆ | 0 | G          | 1 |
|                                                          |   |   | _  |   |            | _ |

3. Click Settings.

| New tab      |           | (       | Ctrl+T |  |
|--------------|-----------|---------|--------|--|
| New window   |           | Ctrl+N  |        |  |
| New incognit | to window | Ctrl+Sh | nift+N |  |
| History      |           |         | •      |  |
| Downloads    |           | (       | Ctrl+J |  |
| Bookmarks    |           |         | ►      |  |
| Zoom         | -         | 90% +   | 53     |  |
| Print        |           | (       | Ctrl+P |  |
| Cast         |           |         |        |  |
| Find         |           | (       | Ctrl+F |  |
| More tools   |           |         | ►      |  |
| Edit         | Cut       | Сору    | Paste  |  |
| Settings     |           |         |        |  |
| нер          |           |         |        |  |
| Exit         |           | Ctrl+Sh | nift+Q |  |
|              |           |         |        |  |

4. Scroll to the bottom of the Settings Sidebar and select Advanced.

| Setti    | ings            | Q Search settings                                                              |
|----------|-----------------|--------------------------------------------------------------------------------|
| <b>.</b> | People          | People                                                                         |
| Ê        | Autofill        |                                                                                |
| ۲        | Appearance      |                                                                                |
| Q        | Search engine   |                                                                                |
|          | Default browser |                                                                                |
| Ċ        | On startup      | Get Google smarts in Chrome<br>Sync and personalize Chrome across your devices |
| Adva     | reed            | Sync and Google services                                                       |

5. Under "Privacy and security," select Site settings.

| Sett     | ings                 | Q Search settings                                                                                                    |   |
|----------|----------------------|----------------------------------------------------------------------------------------------------|---|
| •        | People               | Privacy and security                                                                                                    |   |
| Ê        | Autofill             |                                                                                                    |   |
| ۲        | Appearance           | Sync and Google services<br>More settings that relate to privacy, security, and data collection                                   | • |
| Q        | Search engine        | Allow Chrome sign-in<br>By turning this off, you can sign in to Google sites like Gmail without signing in to Chrome              |   |
|          | Default browser      |                                                                                                    |   |
| Ċ        | On startup           | Send a "Do Not Track" request with your browsing traffic                                                                          |   |
| Adva     | nced                 | Allow sites to check if you have payment methods saved                                                                            |   |
| •        | Privacy and security | Preload pages for faster browsing and searching<br>Uses cookies to remember your preferences, even if you don't visit those pages |   |
| $\oplus$ | Languages            |                                                                                                    |   |
| <u>+</u> | Downloads            | Manage certificates<br>Manage HTTPS/SSL certificates and settings                                                                 |   |
| ē        | Printing             |                                                                                                    |   |
| Ť        | Accessibility        |                                                                                                    |   |
| ٩        | System               | Clear browsing data<br>Clear history, cookies, cache, and more                                                                    | • |

6. Select Popups and Redirects

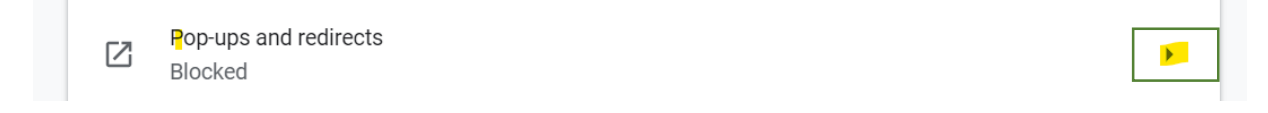

7. In the Allow section, select ADD

| ← Рор      | o-ups and redirects                      | Q Search |          | -      |
|------------|------------------------------------------|----------|----------|--------|
| Blocked (r | ecommended)                              |          | 0        |        |
| Block      |                                          |          | Add      |        |
| No         | sites added                              |          |          |        |
| Allow      | https://webprocure-stage.perfect.com:443 | J        | Add<br>: |        |
| Allow      |                                          |          |          | ADD    |
| Ľ          | perfect.com                              |          |          | •<br>• |
| ß          | https://webprocure.perfect.com           |          |          | •<br>• |
| ٥          | https://webprocure-stage.perfect.com     |          |          | *      |

8. Add [\*.]perfect.com as a trusted site.

| Add a site              |        | ×   |
|-------------------------|--------|-----|
| Site<br>[*.]perfect.com |        |     |
|                         |        |     |
|                         | CANCEL | ADD |

# 1.2 Enabling Pop-ups in Edge

- 1. Open Edge.
- 2. In the top-right corner, click the Settings and More menu.

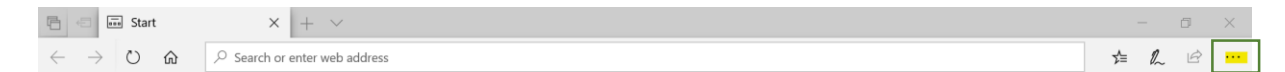

3. Click Settings. Brings up General

|                                 | ٥        | ×      |
|---------------------------------|----------|--------|
| \$= 1                           | L 🖻      |        |
| ∃ New window                    | C        | trl+N  |
| 🖾 New InPrivate window          | Ctrl+Shi | ift+P  |
| Zoom — 10                       | 0% +     | 2      |
| r∕≡ Favorites                   | C        | Ctrl+1 |
| ≌ Reading list                  | Ct       | rl+M   |
| ∎\ Books                        | Ctrl+Shi | ift+U  |
| 1 History                       | C        | trl+H  |
|                                 | C        | Ctrl+J |
| S Extensions                    |          |        |
| Show in toolbar                 |          | >      |
| 员 Print                         | C        | trl+P  |
| ✓ Find on page                  | C        | trl+F  |
| A <sup>()</sup> Read aloud      | Ctrl+Sh  | ift+G  |
| -🛱 Pin this page to the taskbar |          |        |
| More tools                      |          | >      |
| 🐼 Settings                      |          |        |
| ? Help and feedback             |          | >      |

4. Select the Lock to Get to Browser Security Settings

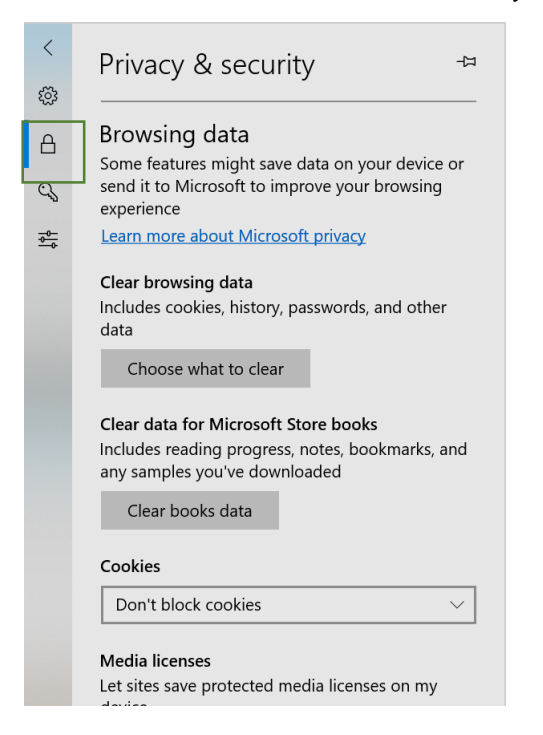

#### 5. Scroll down to Popups

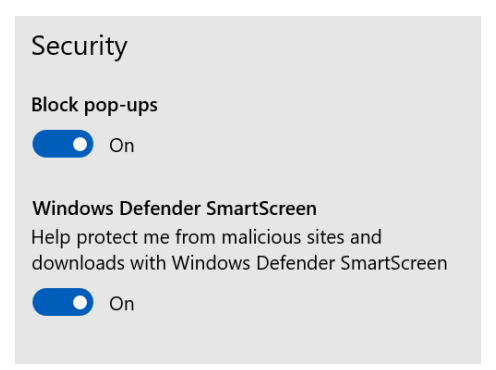

#### To Unblock pop-ups turn "off"

- 6. OR when go to the sites below add exception to Always Allow Popups:
  - i. https://webprocure.perfect.com
  - ii. https://webprocure-stage.perfect.com
  - iii. https://help.perfect.com

| pro   | actis        |                  | Envir                      | onm             | ent S         | SALES       | SDE     | MO :(11.4   | 4.56 A Error                                                             |
|-------|--------------|------------------|----------------------------|-----------------|---------------|-------------|---------|-------------|--------------------------------------------------------------------------|
| *     | Request 🗸    | Order 🔫          | Solicitations <del>-</del> | Contracts 🔻     | Invoice 🔻     | Analytics 🔻 | Vendors | - Admin -   | Your browser's pop-up blocker is<br>enabled. Please disable it or add an |
| New   | s and Info   | rmation!         |                            |                 |               |             | My      | Links       | exception for this site.                                                 |
| Welco | ome to Proac | tis' online ePro | ocurement solution         | !               |               |             |         | dd New Link |                                                                          |
|       |              |                  |                            |                 |               |             |         |             |                                                                          |
| Das   | nboard       |                  |                            |                 |               |             |         |             |                                                                          |
|       |              |                  |                            |                 |               |             |         |             |                                                                          |
|       |              |                  |                            |                 |               |             |         |             |                                                                          |
|       |              |                  |                            |                 |               |             |         |             |                                                                          |
|       |              |                  |                            |                 |               |             | _       |             |                                                                          |
|       |              | Microsoft Edg    | e blocked a pop-up         | from webprocure | -demo.perfect | .com.       |         | Allow ond   | e Always allow X                                                         |

### **1.3 Enabling Pop-ups in Firefox**

- 1. Open Firefox.
- 2. Select the browser menu option.

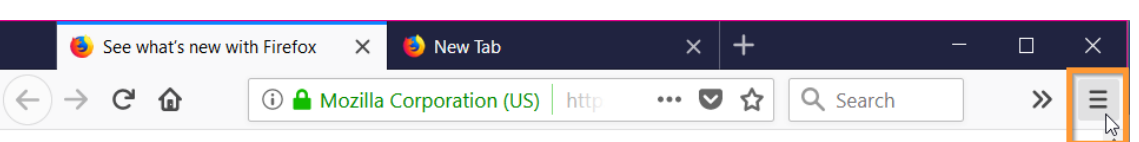

3. Click Options.

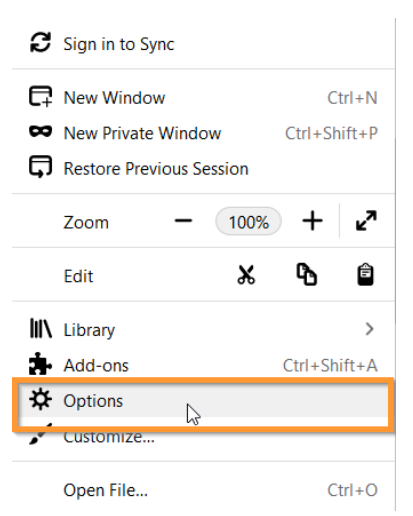

4. Click the Privacy & Security icon.

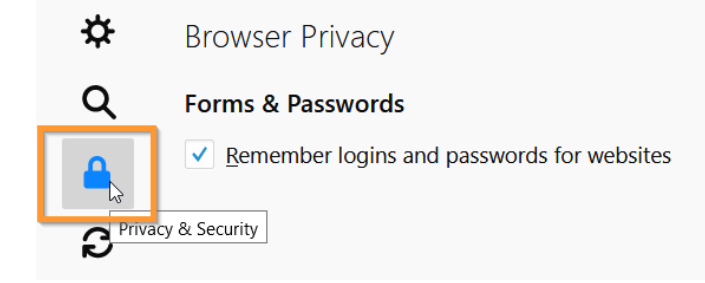

5. Scroll down to the Permissions section. Make sure that Block pop-up windows is activated (checkbox).

Block pop-up windows

Exceptions...

- 6. Select the Exceptions button beside the Block pop-up windows checbox.
- 7. Enter each of the websites below into the Allowed Websites list.
  - i. https://webprocure.perfect.com
  - ii. https://webprocure-stage.perfect.com
  - iii. https://help.perfect.com

| You can specify which websites are allowed to open pop-up | windows. Type the exact address of | the site you |
|-----------------------------------------------------------|------------------------------------|--------------|
| want to allow and then click Allow.                       |                                    |              |
| A <u>d</u> dress of website                               |                                    |              |
|                                                           |                                    |              |
|                                                           |                                    | Allow        |
| Website                                                   | Status                             |              |
| https://help.perfect.com                                  | Allow                              |              |
| https://webprocure-stage.perfect.com                      | Allow                              |              |
| https://webprocure.perfect.com                            | Allow                              |              |

8. Select the Save Changes button.

## 1.4 Enabling Pop-ups in Internet Explorer (IE is not recommended)

- 9. Open Internet Explorer.
- 10. Click on Tools icon in the upper right corner of the screen.

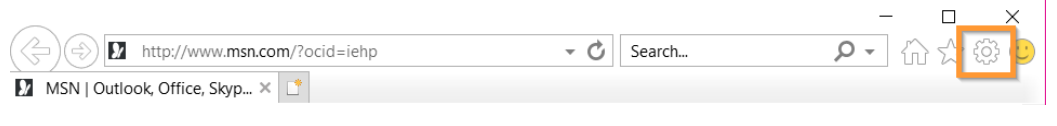

11. Select Internet options.

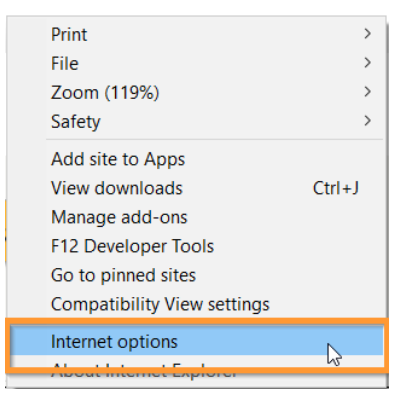

#### 12. Select the Privacy tab.

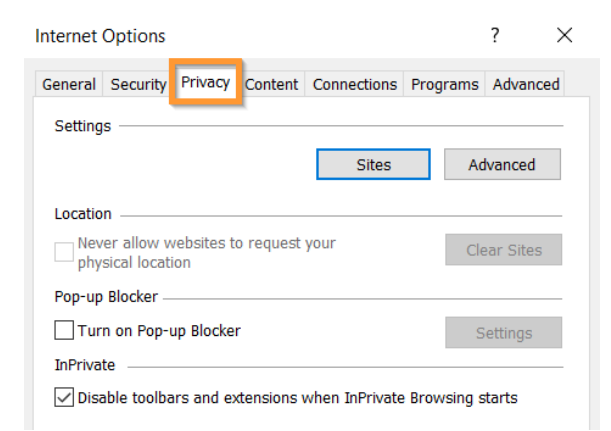

13. In the Pop-up Blocker section, select the Settings button.

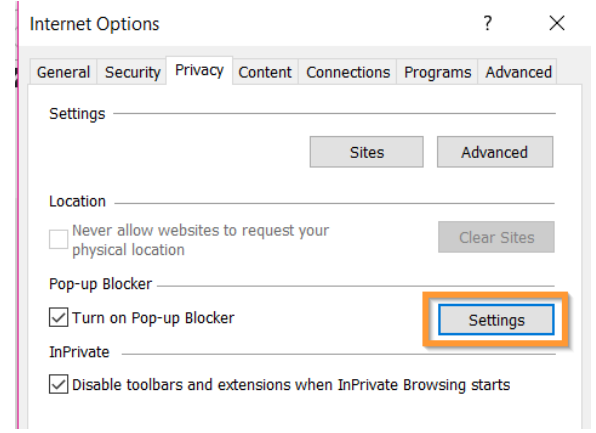

- 14. Add the following web addresses to the list of Allowed sites:
  - i. help.perfect.com
  - ii. webprocure.perfect.com
  - iii. webprocure-stage.perfect.com

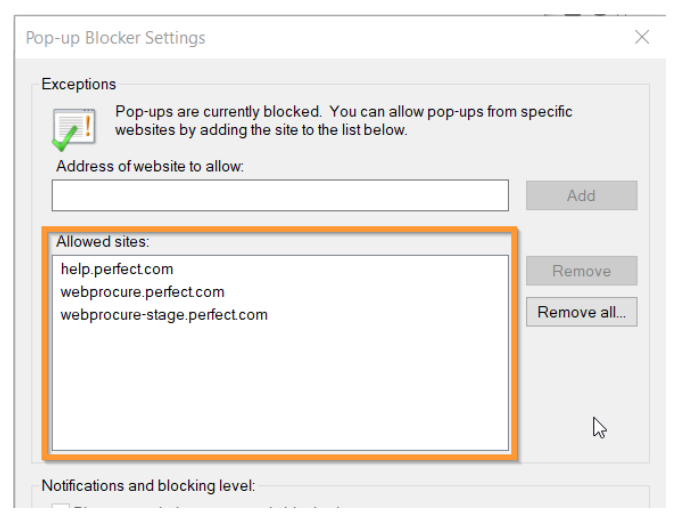

- 15. Select the Close button.
- 16. Select the OK button.